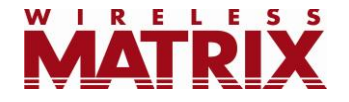

# **FleetOutlook<sup>®</sup> Winter 2010 Release Notes**

6.1 Major Release

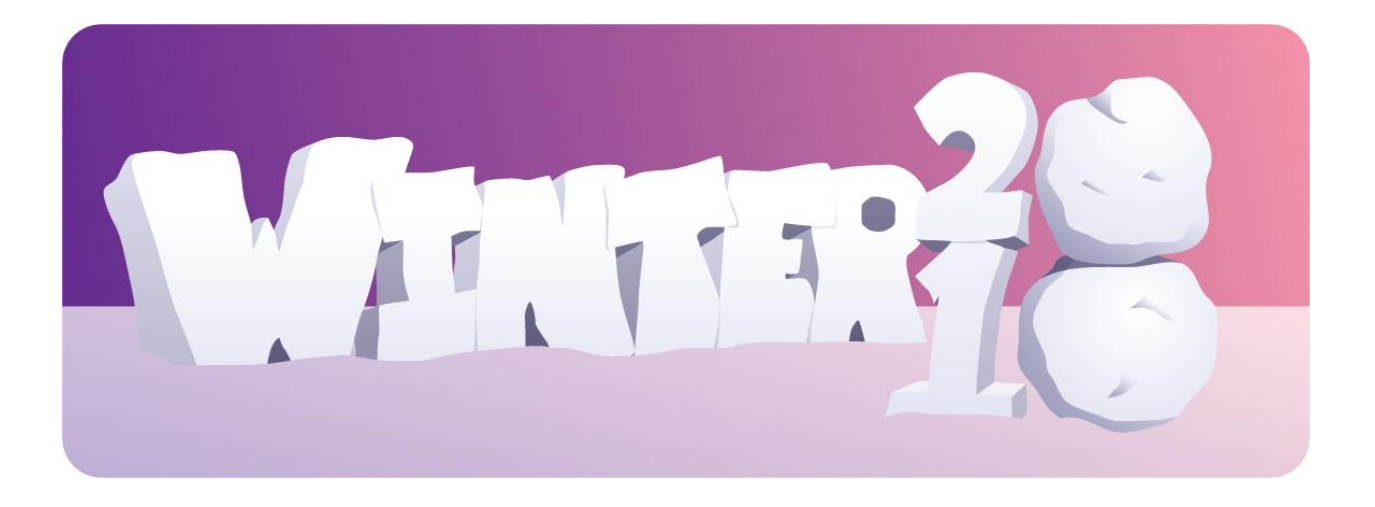

Last Updated: December 10, 2010

### **Table of Contents**

| Breadcrumb Route Replay | . 2 |
|-------------------------|-----|
| PTO Event Icon          | .2  |
| Fuel Card Integration   | .3  |
| Audit History           | .3  |
| Driver Schedule Profile | .6  |
| Vehicle Category        | .8  |

### **Breadcrumb Route Replay**

Users now have the ability to automatically replay a vehicle's route, event-by-event, for a specific day, allowing users to quickly identify potential route and driver behavior issues. To replay a route, click the play button at the bottom of the Breadcrumb Detail tab.

QA Real World | QARWD Enterprise Administrator | Sign Tracking X TechConnect Vehicle Maint 🖬 Reports + TechDirect ▲ Manage ? Help Dashboard Vehicle Summary Breadcrumb Detail Alerts Breadcrumb Detail : PCB 1082 Friday December 3, 2010 Latest Event Location Odometer Alert Details Time Status P Opti 12/03/2010 C Moving SW: 5 6929 WASHINGTON B ELKRIDGE Maryland 2 4,617 m 12/03/2010 C Moving NW: 4 MD-103 MEADOWRID 4,619 mi K ELKRIDGE Maryland 2 6 12/03/2010 C Stopped(Ohr : 6554 HUNTSHIRE DR 4,619 mi ELKRIDGE Maryland 2 PCB Residence 1 IGN Off(2hr 2 6554 HUNTSHIRE DR ELKRIDGE Maryland 2 12/03/2010 C ۲ 4,619 mi IGN On(Ohr 0 6554 HUNTSHIRE DR ELKRIDGE Maryland : 12/03/2010 0 (8) 6483 WASHINGTON BLVD 12/03/2010 C **~** We De 6562 HUNTSHIRE DR 4.619 mi ELKRIDGE, Maryland 21075 ELKRIDGE Maryland 2 12/03/2010 C 7 7279 WASHINGTON B 4.620 mi Moving NE: 21 03:52 PM EST ELKRIDGE Marvland 2 12/03/2010 C  $\overline{\mathcal{A}}$ Moving NE: 48 6791 WASHINGTON B 4,621 mi 39.20212. -76.73363 ELKRIDGE Maryland 2 12/03/2010 C Σ 6483 WASHINGTON B ELKRIDGE Maryland 2 4,622 m ng E: 28r 6164 FAIRBOURNE C HANOVER Maryland 2 12/03/2010 0 4,623 m ⇒ 6164 FAIRBOURNE CT 12/03/2010 0 W: 34 4.624 mi NOVER Maryland 2 12/03/2010 C ᠿ Moving N: 211 7351 MONTGOMERY F 4,624 mi ELKRIDGE Maryland 2 12/03/2010 C ۹ Stopped(Ohr Use the Route Replay 61 100 12/03/2010 C K Moving NW: I feature to automatically 12/03/2010 0 (10) Stopped(0hr replay a driver's day, 12/03/2010 C Ŷ Moving S: Om event-by-event. 12/03/2010 0 Moving SW: ELKRIDGE Maryl 7231 WASHINGTO 12/03/2010 0 R 4,627 m Moving SW: 4 176 12/03/2010 0 MD-103 MEADOWF 4.628 m K 12/03/2010 0 6554 HUNTSHIRE DE 4.628 mi Stopped Approaching Employ Ø 37 Item(s) Replay 🛃 📕 📐 Interval: 1 Breadcrumb: 26/37 Ping Vehicle Vehicle: PCB 1082 Date: 12/03/2010 📰 🚺 🕻 Refresh

Note: The playback speed for the route can be adjusted between one to five seconds.

## **PTO Event Icon**

A power take off (PTO) event occurs when a vehicle is idle for legitimate reasons (i.e. the bucket is raised or vehicle safety lights are on). To allow users to easily identify PTO events and differentiate them from idle events, we've created a specific icon, a Red Gear, to indicate PTO events on the Breadcrumb Detail tab. The icon will be displayed in the Status column of the Breadcrumb Detail and on the map where the PTO event took place, allowing users to quickly scan and identify PTO events.

| MATRI        | X   )        | • FleetC      | Outlook                                  |           | Tracking               | * TechConnect | -> TechDirect | Vehicle M | ABC Utility Coopera | tive   Just Demo | Sign out    |
|--------------|--------------|---------------|------------------------------------------|-----------|------------------------|---------------|---------------|-----------|---------------------|------------------|-------------|
| Dashboard    | Vehicle Sum  | mary Bread    | crumb Detail Alert                       |           |                        |               | •             |           |                     |                  |             |
| Breadcrumb   | Detail : Tri | uck 500 - Ope | erator33890 33890                        | 33890     |                        |               |               |           |                     | Monday Decemb    | oer 6, 2010 |
| Time         | Status       | Latest Event  | Location                                 | Odometer  | Alert Details          | + 0           | otions        |           | <u>م</u>            | Мар              | Satellite   |
| 12/06/2010 C | 0            | PTO On        |                                          | vents     | are indicated          | - 1           |               | /         |                     |                  |             |
| 12/06/2010 C | <b>~</b>     | Moving W: 9k  | PROVI by a R                             | ed Ge     | ar on the              |               |               |           | (aroo               |                  |             |
| 12/06/2010 C | 0            | PTO Off       | 345 CC Bread                             | crumb     | Detail tab.            | III Frema     |               |           | Cafe                |                  |             |
| 12/06/2010 C | ۲            | IGN Off(0hr 3 | 345 LOMMERCIAL ST<br>KOVINCETOWN Mas:    | 77,133 km |                        |               |               | / //      |                     |                  |             |
| 12/06/2010 C | 0            | PTO O         | 345 COMMERCIAL ST<br>PROVINCETOWN Mas:   | 77,133 km | PTO On                 |               | Freeman o     | A         |                     |                  |             |
| 12/06/2010 C | 0            | T .n On(0hr 0 | 345 COMMERCIAL ST<br>PROVINCETOWN Mas:   | 77,133 km |                        |               |               |           |                     |                  |             |
| 12/06/2010 C | 0            | PTO Off       | 329 COMMERCIAL ST<br>PROVINCETOWN Mas:   | 77,133 km | PTO Off                |               | South         | Y         |                     |                  |             |
| 12/06/2010 C | 9            | Stopped(0hr : | 77 RYDER ST EXT / C<br>PROVINCETOWN Mas: | 77,134 km |                        |               | t Night Edw   | ige       |                     |                  |             |
| 12/06/2010 C | 2            | Moving NE: 78 | 343 US-6 / HOWLAND<br>PROVINCETOWN Mas:  | 77,134 km |                        |               | Patio         |           |                     |                  |             |
| 12/06/2010 C | <b>K</b>     | Moving NW: 1  | 761 STATE HWY / US-<br>NORTH TRURO Massa | 77,139 km |                        | - Soft        | Cocktail Bar  |           |                     |                  |             |
| 128 Item(s)  |              |               | Breadcrumb: 21/1:                        | 28 Rep    | blay 🛃 🕨 🖿 Interval: 🚺 | 10m           |               |           |                     |                  |             |
| Vehide:      |              |               |                                          | Find Name | Filter on Status: All  | <b>•</b> ]    |               |           | Date: 1             | 2/06/2010 📰 🚺    | Refresh     |

#### **Fuel Card Integration**

FleetOutlook now has a software development kit (SDK) specifically for fuel card integration. The SDK allows FleetOutlook to quickly and easily integrate with all fuel card vendors.

Customers integrating FleetOutlook with their fuel card vendor benefit from purchase validation using GPS data. Prior to the Spring FleetOutlook release, several reports will be available that will allow users to validate fuel purchases are legitimate. To eliminate false purchases the integration will allow users to ensure that the vehicle was actually at the location when the fuel was purchased. The integration will also evaluate fuel consumption and compare expected mileage with actual mileage to highlight fuel theft, aggressive driving and potential maintenance issues.

### **Audit History**

Users can now access the audit history for Devices in FleetOutlook, and on Vehicles and Drivers in Fleetoutlook and FleetOutlook Admin.

Users can easily determine when a record was last edited by viewing the "Last Modified" field at the bottom of edit and query windows for Devices, Drivers and Vehicles in FleetOutlook Admin.

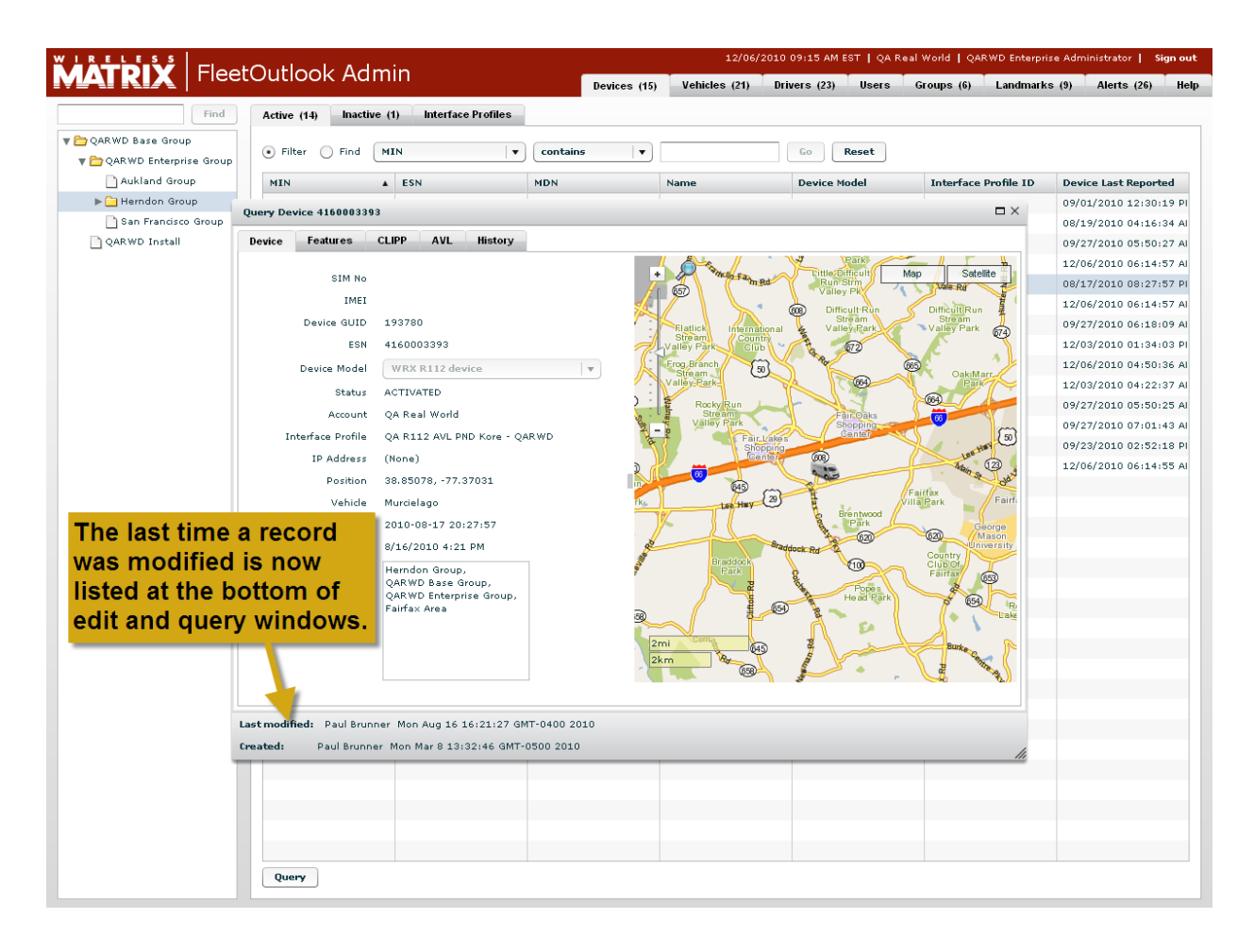

Device activation history has been added to the Manage tab to allow users to easily view activations and repair history for Devices within FleetOutlook, without having to log in to FleetOutlook Admin.

| ATRIX                     | eetOutlook                       |                        | QA Real World   QARWD Enterprise Administrator   Sign |
|---------------------------|----------------------------------|------------------------|-------------------------------------------------------|
| - X-                      |                                  | Tracking * TechConnect | → TechDirect 🗸 Vehicle Maint 🔟 Reports 🛆 Manage ?     |
| ign Vehicle Manage Resour | ces                              |                        |                                                       |
| anade Resources: QARWI    | Base Group > OARWD Enterprise Gr |                        |                                                       |
| anage resources. GARME    | Base oroup - GARTE Enterprise of |                        |                                                       |
| QARWD Enterprise Group    | Choose                           |                        |                                                       |
|                           |                                  |                        |                                                       |
| Driver Vehicle Device     | )                                |                        |                                                       |
| Devices: (View Only)      |                                  |                        | Linked - Vincent-1105                                 |
| Name                      | ESN                              | GUID                   | Type : Vehicle                                        |
| AA 10226                  | 4160010226                       | 193788                 | Name : Vincent-1105                                   |
| AM 1128                   | 4160011128                       | 193892                 |                                                       |
| DEV_4164444021            | at a Davian an that I            | And a factor which     |                                                       |
| JA 0288                   | ect a Device on the L            | Device tab, which      |                                                       |
| Murcielago <b>İS U</b>    | nder the Manage tak              | in FleetOutlook,       |                                                       |
| or 1145 to V              | iew its activation his           | story                  |                                                       |
| PCB 0101                  | lew its activation in.           | story.                 | History                                               |
| PCB 1082                  | 4160001082                       | 193669                 | instary                                               |
| PCB 23176                 | 00000023176                      | 193687                 | Date User Name Type Value                             |
| PCB 3717                  | 4160003717                       | 194007                 | 2009-08-04-07 Vincent Aragon METACTIVATE              |
| PCB-CALAMP                | 4331004688                       | 194054                 | 2010-06-15-07 Jaime Angus DEACTIVATED                 |
| Quint 601                 | 4160013801                       | 193989                 | 2010-06-15-07 Jaime Angus METACTIVATE                 |
| Scooter 601               | 1110000029                       | 193810                 | 2010-06-23-07 Jaime Angus METACHIVATE                 |
| anker 601                 | 4160005840                       | 193688                 | 2010-06-23-07 Jaime Angus DEACTIVATED                 |
| /incent-1105              | 4160001105                       | 194006                 | 2010-11-11-08 Vincent Aragon METACTIVATE              |
| √agon 601                 | 4160006135                       | 193774                 | 2010-11-11-08 Vincent Aragon METACHTVATE              |
|                           |                                  |                        |                                                       |
|                           |                                  |                        |                                                       |
|                           |                                  |                        |                                                       |
|                           |                                  |                        |                                                       |
|                           |                                  |                        |                                                       |
|                           |                                  |                        |                                                       |
|                           |                                  |                        |                                                       |
|                           |                                  |                        |                                                       |
|                           |                                  |                        |                                                       |
| 6 Item(s)                 |                                  |                        | Page 0 of 0 PP 20 V 0 items                           |
|                           |                                  |                        |                                                       |
|                           |                                  |                        | C Dafus                                               |

Users can now access Vehicle and Driver history by clicking the Audit button on those respective tabs in FleetOutlook Admin, or by clicking the respective tab under the Manage tab in FleetOutlook. From these views users can see important information about the record history, including when it was edited, who edited it, what was changed and the new value.

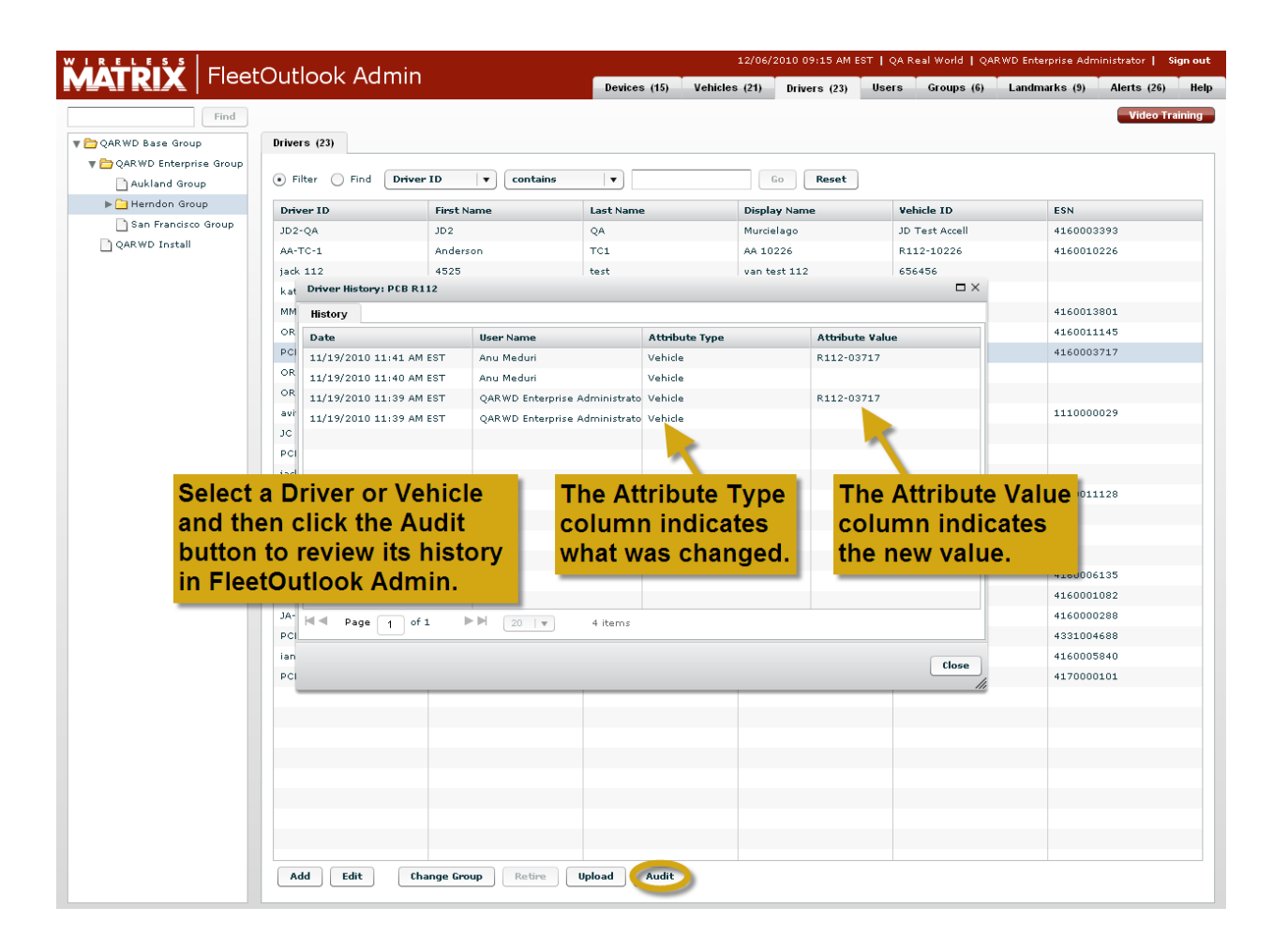

#### **Driver Schedule Profile**

Administrators can now assign a work schedule profile to drivers in FleetOutlook Admin by navigating to the Schedule Profiles tab under the Drivers tab and clicking Add. Administrators can create an unlimited number of profiles using any combination of days and hours for a shift. For example, a shift of Monday thru Friday from 8am to 6pm is shown below.

| Ň | Drivers (38) Schedule Profiles (1)                                        | 12/10/2010 02:51 PM EST   Wireless Matrix   Ed Fenley   Sign out                                                                                                    |
|---|---------------------------------------------------------------------------|----------------------------------------------------------------------------------------------------|
|   | Filter Fild Schedule Profile      Cont     Schedule Profile     M-F 8A16P | Lains     Datic Vice Rund notice and notice for the source of the source of the source o |
|   |                                                                           | Striedule Prome:     M++ 8xtsp       Start     End       SUN     9:00 AM       MON     6:00 PM       TUE     8:00 AM       VED     8:00 AM       VED     8:00 AM       THU     6:00 PM       FRI     0:00 AM       SAT     9:00 AM                                                                                                    |
|   | Add Edit Delete                                                           | Last Modified: Ed Fenley 12/10/2010 02:53 PM Save Cancel                                                                                                    |

Each schedule profile can be assigned to an unlimited number of drivers. To assign the schedule to a driver, use the drop down field on the Drivers tab in FleetOutlook Admin as shown below.

| Orivers (38) Schedu                  | le Profiles (1)<br>Driver ID | Sele<br>the S | <sup>b) Vehicles (36)</sup><br>ct the appro<br>Schedule Pro<br>gn a schedu | priate s<br>priate s<br>ofile dro<br>le to a c | users Grou<br>chedu<br>p dow<br>Iriver. | le in<br>'n, to | Landmarks ( | 4) Alerts (24) | Enterprises | Roles    | Reports Setu | ıp H |
|--------------------------------------|------------------------------|---------------|----------------------------------------------------------------------------|------------------------------------------------|-----------------------------------------|-----------------|-------------|----------------|-------------|----------|--------------|------|
| Driver ID                            | Edit Driver                  | _             |                                                                            |                                                |                                         |                 | -           |                |             | □ × edul | e Profile    |      |
| Canbury-1000<br>Charlie Demo         | Driver ID                    | Fenley-3345   |                                                                            |                                                | Grot                                    | Schedul         | e Home Ad   | dress          |             |          |              | -    |
| 10002                                | First Name                   | Ed            |                                                                            |                                                | Schedule P                              | rofile:         | M-F 8A:6P   |                | ▼ Eastern   |          |              |      |
| QA-TWC-1100<br>R112-3393             | Last Name                    | Fenley        |                                                                            |                                                |                                         | SIIN            | Start       | End            |             |          |              |      |
| Kore-R112-3777                       | Vehicle                      | Fenley-3345   |                                                                            |                                                |                                         |                 |             | _              | -           |          |              |      |
| GabeW2481                            |                              |               |                                                                            |                                                | $\checkmark$                            | MON             |             | 6:00 PM        |             |          |              | =    |
| PCB 1100                             |                              |               |                                                                            |                                                | $\checkmark$                            | TUE             |             | 6:00 PM        |             |          |              |      |
| JD2                                  |                              |               |                                                                            |                                                | $\checkmark$                            | WED             | 8:00 AM     | 6:00 PM        |             |          |              |      |
| Vincent 1105                         |                              |               |                                                                            |                                                | 1                                       |                 |             | 6 00 DH        |             |          |              |      |
| QA-TWC-1746                          |                              |               |                                                                            |                                                | v                                       |                 | 8100 AM     | 6:00 PM        |             |          |              |      |
| Darryl_ATT                           |                              |               |                                                                            |                                                | $\checkmark$                            | FRI             |             | 6:00 PM        |             |          |              |      |
| Paul                                 |                              |               |                                                                            |                                                |                                         | SAT             |             |                |             |          |              | - 1  |
| 007                                  |                              |               |                                                                            |                                                |                                         |                 |             |                |             |          |              | - 1  |
| jd_test_318am                        |                              |               |                                                                            |                                                |                                         |                 |             |                |             |          |              | - 1  |
| Debbie Sandberg<br>Javant Driver CFO | Last modified:               | 04-Jun-2010 0 | 3:16:21 PM AST                                                             |                                                |                                         |                 |             |                | Sav         | re //    |              | -ł   |
| R101-1104                            | Dev                          |               | 1104                                                                       | R101-1104 -                                    | Dev 1104                                | R101-1          | L04         | 4160001104     |             |          |              | - 1  |
| Adam-11157                           | Adam                         |               | Wegal-11157                                                                | Adam Wegal-                                    | 11157                                   |                 |             |                |             |          |              | - 1  |
| Fenley-3345                          | Ed                           |               | Fenley                                                                     | Fenley-3345                                    | - Ed Fenley                             | Ed Fenle        | ey.         | 4160001083     |             |          |              |      |
| KW21                                 | Keith                        |               | Warren                                                                     | Keith Warren                                   |                                         |                 |             |                |             |          |              |      |
|                                      |                              |               |                                                                            |                                                |                                         |                 |             |                |             |          |              |      |

Schedule Profiles will be used in the future in FleetOutlook to:

- 1) Provide information on a driver's actual activity as it relates to their expected work shift activity in reports.
- 2) Provide alerts for departures from a yard or home, with the driver's schedule being used to generate an alert on a late departure relative to their scheduled start.
- 3) Provide alerts for off-shift use of vehicles, using the driver's schedule to generate the alert.

#### **Vehicle Category**

In support of a new report platform Wireless Matrix will be unveiling in Spring of 2011, users can now select the Vehicle Category for Vehicles in FleetOutlook Admin. In the new platform, users will be able to filter the results of a report based off the defined Vehicle Category.

For example, if a user wanted to exclude bucket trucks from an idle report, they would place those vehicles in a common category and simply filter the report to exclude them.

**Note:** Users can either select a Vehicle Category from a preexisting list or enter a new one using free form entry.

| Find                 QAR WD Base Group                  QAR WD Entarprise Group                 QAR WD Entarprise Group                 QAR WD Entarprise Group                 QAR WD Install                      QAR WD Install                     Edit Vehicle                     Vehicle ID                     Vehicle ID                     Vehicle ID <th>Find         Vehicle ID           ID         Vehicle Name           Accell         Murcielago           0226         AA 10226           van test 112         vhrestname-1           Quint 601         145           3717         PCB 3717           ID         R101-1082           ne         PCB-1082           er         PCB-TC-1           ce         MIN:4160001082 E:           20         Brown Icons</th> <th>Driver ID<br/>JD2-QA<br/>AA-TC-1<br/>jack 112<br/>MMBuchanan<br/>OR-TC-1<br/>PCB R112<br/>OB-TC-2<br/>AB-TC-2<br/>AB-TC-2<br/>AB-TC-2</th> <th>Contains<br/>First Name<br/>JD2<br/>Anderson<br/>4525<br/>Misty Mae<br/>Obi<br/>PCB<br/>obaidur</th> <th>Devices (15)</th> <th>Vehicles (21)  Device ESN  4160003933  4160010226  4160013801  416001145  4160003717  Vehicle Detail</th> <th>Drivers (23)<br/>Drivers (23)<br/>Perified OD<br/>No<br/>Yes<br/>Yes<br/>Yes<br/>Yes<br/>No<br/>Yes<br/>Yes</th> <th>Users Gr<br/>Display Name<br/>Murcielago<br/>AA 10226<br/>van test 112<br/>vh-test-name-J<br/>Quint 601<br/>OR 1145<br/>PC8 3717<br/>Joop 601</th> <th>Vehicle Icon<br/>Orange Icons<br/>Green Icons<br/>Dark Green Ico<br/>Blue Icons<br/>Dark Green Ico</th> <th>dmarks (9)     A       Vehicle Status       Active       Active       Active       Active       Active       Active       Active</th> <th>Verts (26) H</th>                                                                                                    | Find         Vehicle ID           ID         Vehicle Name           Accell         Murcielago           0226         AA 10226           van test 112         vhrestname-1           Quint 601         145           3717         PCB 3717           ID         R101-1082           ne         PCB-1082           er         PCB-TC-1           ce         MIN:4160001082 E:           20         Brown Icons                                      | Driver ID<br>JD2-QA<br>AA-TC-1<br>jack 112<br>MMBuchanan<br>OR-TC-1<br>PCB R112<br>OB-TC-2<br>AB-TC-2<br>AB-TC-2<br>AB-TC-2     | Contains<br>First Name<br>JD2<br>Anderson<br>4525<br>Misty Mae<br>Obi<br>PCB<br>obaidur | Devices (15)                                                          | Vehicles (21)  Device ESN  4160003933  4160010226  4160013801  416001145  4160003717  Vehicle Detail                | Drivers (23)<br>Drivers (23)<br>Perified OD<br>No<br>Yes<br>Yes<br>Yes<br>Yes<br>No<br>Yes<br>Yes | Users Gr<br>Display Name<br>Murcielago<br>AA 10226<br>van test 112<br>vh-test-name-J<br>Quint 601<br>OR 1145<br>PC8 3717<br>Joop 601 | Vehicle Icon<br>Orange Icons<br>Green Icons<br>Dark Green Ico<br>Blue Icons<br>Dark Green Ico | dmarks (9)     A       Vehicle Status       Active       Active       Active       Active       Active       Active       Active | Verts (26) H                    |
|----------------------------------------------------------------------------------------------------|----------------------------------------------------------------------------------------------------|----------------------------------------------------------------------------------------------------|-----------------------------------------------------------------------------------------|-----------------------------------------------------------------------|----------------------------------------------------------------------------------------------------|---------------------------------------------------------------------------------------------------|----------------------------------------------------------------------------------------------------|-----------------------------------------------------------------------------------------------|----------------------------------------------------------------------------------------------------|---------------------------------|
| Find<br>QARWD Base Group<br>Aukland Group<br>Aukland Group<br>Bar Frandsco Group<br>QARWD Install<br>Control Control Contr | Find         Vehicle ID           ID         Vehicle Name           Accell         Murcielago           0226         AA 10226           van test 112         vhrestname-1           Quint 601         145           3717         PCB 3717           ID         R101-1082           ne         PCB-1082           "er         PCB-TC-1           ce         MIN:4160001082 E:           20         Brown Icons                                     | Priver ID     JD2-QA     AA-TC-1     jack 112     MMBuchanan     OR-TC-1     PCB R112     PCB R112     RETC-2     Assa     Assa | Contains<br>First Name<br>JD2<br>Anderson<br>4525<br>Misty Mae<br>Obi<br>PCB<br>obaldur | Cast Name<br>QA<br>TC1<br>test<br>Buchanan<br>Rahman<br>TC2<br>vohree | Device ESN           4160003393           4160013801           4160013801           416001145           4160003717  | Verified OD<br>No<br>Yes<br>No<br>Yes<br>Yes<br>No<br>Yes                                         | Display Name<br>Murcielago<br>AA 10226<br>van test 112<br>vh-test-name-J<br>Quint 601<br>OR 1145<br>PCB 3717<br>Joop 601             | Vehicle Icon<br>Orange Icons<br>Green Icons<br>Dark Green Ico<br>Blue Icons<br>Dark Green Ico | Vehicle Status<br>Active<br>Active<br>Active<br>Active<br>Active<br>Active<br>Active<br>Active                                   | Video Trainir<br>Vehicle Catego |
| QARWD Base Group<br>QARWD Enterprise Group<br>QARWD Enterprise Group<br>QARWD Enterprise Group<br>Garwa Herndon Group<br>QARWD Install<br>QARWD Install<br>QARWD Install<br>Edit Vehicle ID<br>Vehicle ID<br>Vehicle ID                                                                                                    | Find         Vehicle ID           ID         Vehicle Name           Accell         Murcielago           0226         AA 10226           van test 112         vhrestname-J           Quint 601         Quint 601           145         OR 1145           3717         PCB 3717           ID         R101-1082           ne         PCB-1082           "er         PCB-TC-1           ce         MIN:4160001082 E:           20         Brown Icons | Driver ID<br>JD2-QA<br>AA-TC-1<br>jack 112<br>MMBuchanan<br>OR-TC-1<br>PCB R112<br>DB-TC-2<br>AB-TC-2<br>AB-TC-2                | First Name<br>JD2<br>Anderson<br>4525<br>Misty Mae<br>Obi<br>PCB<br>abaldur             | Last Name<br>QA<br>TC1<br>test<br>Buchanan<br>Rahman<br>TC2<br>vohman | Device ESN           4160003393           4160013801           4160013801           4160011145           4160003717 | Reset<br>Verified OD<br>No<br>Yes<br>No<br>Yes<br>Yes<br>No<br>Yes                                | Display Name<br>Murcielago<br>AA 10226<br>van test 112<br>vh-test-name-J<br>Quint 601<br>OR 1145<br>PCB 3717<br>Joon 601             | Vehicle Icon<br>Orange Icons<br>Green Icons<br>Dark Green Ico<br>Blue Icons<br>Dark Green Ico | Vehicle Status<br>Active<br>Active<br>Active<br>Active<br>Active<br>Active<br>Active<br>Active                                   | Vehicle Catego                  |
| AckWD Enterprise Group     Aukland Group     Aukland Group     San Francisco Group     QARWD Install     Control     Contro     Control     Contr                  | ID         Vehicle Name           Accell         Murcielago           0226         AA 10226           van test 112         van test 112           vhrtest-name.J         Quint 601           145         OR 1145           3717         PCB 3717           ID         R101-1082           re         PCB 1092           "er         PCB-TC-1           ce         MIN:4160001082 E           201         Brown Icons                              | Driver ID<br>JD2-QA<br>AA-TC-1<br>jack 112<br>MMBuchanan<br>OR-TC-1<br>PCB R112<br>OB-TC-2<br>Assa                              | First Name<br>JD2<br>Anderson<br>4525<br>Misty Mae<br>Obi<br>PCB                        | Last Name<br>QA<br>TC1<br>test<br>Buchanan<br>Rahman<br>TC2<br>Vahman | Device ESN           4160003393           4160010226           4160013801           4160011145           4160003717 | Verified OD<br>No<br>Yes<br>No<br>Yes<br>Yes<br>No<br>Voc                                         | Display Name<br>Murcielago<br>AA 10226<br>van test 112<br>vh-test-name-J<br>Quint 601<br>OR 1145<br>PCB 3717<br>Joon 601             | Vehicle Icon<br>Orange Icons<br>Green Icons<br>Dark Green Ico<br>Blue Icons<br>Dark Green Ico | Vehicle Status<br>Active<br>Active<br>Active<br>Active<br>Active<br>Active<br>Active                                             | Vehicle Catego                  |
| Jundad Group     JD Test Acce     R112-10226     Go456     QARWD Install     Go1     R101-1145     R112-03717     Istal     Constant     Constant     Consta                  | Accell         Murcielago           0226         AA 10226           van test 112         van test 112           vit         wh-test-name1           Quint 601         Quint 601           145         OR 1145           3717         PCB 3717           ID0         R101-1082           re         PCB 1082           "er         PCB-TC-1           ce         MIN:4160001082 EF           D0         Brown Icons                                | JD2-QA<br>AA-TC-1<br>jack 112<br>MMBuchanan<br>OR-TC-1<br>PCB R112<br>OB-TC-2<br>Assa                                           | JD2<br>Anderson<br>4525<br>Misty Mae<br>Obi<br>PCB<br>objdur                            | QA<br>TC1<br>test<br>Buchanan<br>Rahman<br>TC2<br>vohmon              | 4160003393<br>4160010226<br>4160013801<br>416001145<br>4160003717<br>Vehicle Detail                                 | No<br>Yes<br>No<br>Yes<br>Yes<br>No<br>Voc                                                        | Murcielago<br>AA 10226<br>van test 112<br>vh-test-name-J<br>Quint 601<br>OR 1145<br>PCB 3717<br>Joon 601                             | Orange Icons<br>Green Icons<br>Dark Green Ico<br>Blue Icons<br>Dark Green Ico                 | Active<br>Active<br>Active<br>Active<br>Active<br>Active<br>Active                                                               |                                 |
| San Francisco Group<br>QARWD Install<br>QARWD Install<br>R112-10226<br>S56456<br>Van test-1<br>Q601<br>R101-1145<br>R112-03717<br>Idn1<br>Edit Vehicle ID<br>Vehicle ID<br>Vehicle Name<br>Driver<br>Device<br>Vehicle Ion                                                                                                    | 0226         AA 10226           van test 112         van test 112           vh-test-name-1         Quint 601           145         OR 1145           3717         PCB 3717           ID         R101-1082           re         PCB-TC-1           ce         MIN:4160001082 E           on         Brown Icons                                                                                                    | AA-TC-1<br>jack 112<br>MMBuchanan<br>OR-TC-1<br>PCB R112<br>OB-TC-9<br>Assa                                                     | Anderson<br>4525<br>Misty Mae<br>Obi<br>PCB<br>obadur                                   | TC1<br>test<br>Buchanan<br>Rahman<br>TC2                              | 4160010226<br>4160013801<br>416001145<br>4160003717<br>Vehicle Detail                                               | Yes<br>No<br>Yes<br>Yes<br>No<br>Vec                                                              | AA 10226<br>van test 112<br>uh-test-name-J<br>Quint 601<br>OR 1145<br>PCB 3717<br>Joon 601                                           | Green Icons<br>Dark Green Ico<br>Blue Icons<br>Dark Green Ico                                 | Active<br>Active<br>Active<br>Active<br>Active<br>Active                                                                         |                                 |
| QARWD Install<br>QARWD Install<br>GS6456<br>van test-1<br>Q601<br>R110-1145<br>R110-1145<br>R112-03717<br>Ison<br>Edit Vehicle ID<br>Vehicle ID<br>Vehicle Name<br>Driver<br>Device<br>Vehicle IOn                                                                                                    | van test 112           t-1         vh-test-name-1           Quint 601           145         OR 1145           3717         PCB 3717           ID         R101-1082           ne         PCB 1082           "er         PCB-TC-1           ce         MIN:4160001082 E:           201         Brown Icons                                                                                                    | jack 112<br>MMBuchanan<br>OR-TC-1<br>PCB R112<br>OB-TC-2<br>Assa                                                                | 4525<br>Misty Mae<br>Obi<br>PCB<br>sholdur                                              | test<br>Buchanan<br>Rahman<br>TC2                                     | 4160013801<br>4160011145<br>4160003717<br>Vehicle Detail                                                            | No<br>Yes<br>Yes<br>No<br>Yes                                                                     | van test 112<br>vh-test-name-J<br>Quint 601<br>OR 1145<br>PCB 3717<br>Joon 601                                                       | Dark Green Ico<br>Blue Icons<br>Dark Green Ico                                                | Active<br>Active<br>Active<br>Active<br>Active                                                                                   |                                 |
| Edit Vehicle ID<br>Vehicle Name<br>Driver<br>Device<br>Vehicle ID                                                                                                    | t-1 vh-test-name-J<br>Quint 601<br>145 OR 1145<br>3717 PC8 3717<br>1000 601<br>1D R101-1082<br>ne PCB 1082<br>rer PCB-TC-1<br>ce MIN:4160001082 E:<br>20 Brown Icons                                                                                                    | MMBuchanan<br>OR-TC-1<br>PCB R112<br>OB-TC-9                                                                                    | Misty Mae<br>Obi<br>PCB<br>obsidue                                                      | Buchanan<br>Rahman<br>TC2                                             | 4160013801<br>4160011145<br>4160003717<br>Vehicle Detail                                                            | Yes<br>Yes<br>Yes<br>No<br>Yes                                                                    | vh-test-name-3<br>Quint 601<br>OR 1145<br>PCB 3717                                                                                   | Dark Green Ico<br>Blue Icons<br>Dark Green Ico                                                | Active<br>Active<br>Active<br>Active                                                                                             |                                 |
| Edit Vehicle ID<br>Vehicle ID<br>Vehicle Name<br>Driver<br>Device<br>Vehicle Ion                                                                                                    | Quint 601           145         OR 1145           3717         PCB 3717           100         R101-1082           ne         PCB 1082           ***         PCB-TC-1           ce         MIN:4160001082 E*           201         Brown Icons                                                                                                    | MMBuchanan<br>OR-TC-1<br>PCB R112<br>OB-TC-2<br>Ass                                                                             | Misty Mae<br>Obi<br>PCB<br>obsidue                                                      | Buchanan<br>Rahman<br>TC2                                             | 4160013801<br>4160011145<br>4160003717<br>Vehicle Detail                                                            | Yes<br>Yes<br>No<br>Yes                                                                           | Quint 601<br>OR 1145<br>PCB 3717                                                                                                    | Dark Green Ico<br>Blue Icons<br>Dark Green Ico                                                | Active<br>Active<br>Active                                                                                                    |                                 |
| Edit Vehicle ID<br>Vehicle ID<br>Vehicle Name<br>Driver<br>Device<br>Vehicle Ion                                                                                                    | 145         OR 1145           3717         PCB 3717           100         R101-1082           ne         PCB 1082           "er         PCB-TC-1           ce         MIN:4160001082 Er           on         Brown Icons                                                                                                    | OR-TC-1<br>PCB R112<br>OB-TC-2                                                                                                  | Obi<br>PCB<br>obsidue                                                                   | Rahman<br>TC2                                                         | 4160011145<br>4160003717<br>Vehicle Detail                                                                          | Yes<br>No<br>Voc                                                                                  | OR 1145<br>PCB 3717                                                                                                    | Blue Icons<br>Dark Green Ico                                                                  | Active<br>Active                                                                                                    |                                 |
| Edit Vehicle ID<br>Vehicle ID<br>Vehicle Name<br>Driver<br>Device<br>Vehicle Ion                                                                                                    | 9717         PCB 3717           IDD         R101-1082           ne         PCB 1082           "er         PCB-TC-1           ce         MIN:4160001082 E:           on         Brown Icons                                                                                                    | PCB R112<br>OP-TC-2<br>Ass                                                                                                    | PCB                                                                                     | TC2                                                                   | 4160003717<br>Vehicle Detail                                                                                        | No                                                                                                | PCB 3717                                                                                                    | Dark Green Ico                                                                                | Active                                                                                                    |                                 |
| Edit Vehicle<br>Vehicle ID<br>Vehicle Name<br>Driver<br>Device<br>Vehicle Ion                                                                                                    | ID R101-1082<br>ID R101-1082<br>IP PCB 1082<br>IP PCB-TC-1<br>Ce MIN:4160001082 E:<br>Dn Brown Icons                                                                                                    | Ass                                                                                                    | abaidin                                                                                 | rahman                                                                | Vehicle Detail                                                                                                    | Var                                                                                               | 1000 601                                                                                                    |                                                                                               |                                                                                                    |                                 |
| Edit Vehicle<br>Vehicle ID<br>Vehicle Name<br>Driver<br>Device<br>Vehicle Icon                                                                                                    | ID R101-1082<br>ne PCB 1082<br>er PCB-TC-1<br>ce MIN:4160001082 E:<br>on <b>Brown Icons</b>                                                                                                    | Ass                                                                                                    |                                                                                         |                                                                       | Vehicle Detail                                                                                                    | Groups                                                                                            |                                                                                                    |                                                                                               | Activo                                                                                                    |                                 |
| Vehide ID<br>Vehide Name<br>Driver<br>Device<br>Vehide Icon                                                                                                    | ID R101-1082<br>PCB 1082<br>Per PCB-TC-1<br>ce MIN:4160001082 E:<br>on <b>Brown Icons</b>                                                                                                    | Ass                                                                                                    |                                                                                         |                                                                       | Vehicle Detail                                                                                                    | Groupe                                                                                            |                                                                                                    |                                                                                               | □×                                                                                                    |                                 |
| Vehide ID<br>Vehide Name<br>Driver<br>Device<br>Vehide Icon                                                                                                    | ID R101-1082<br>ne PCB 1082<br>ver PCB-TC-1<br>ce MIN:4160001082 E:<br>on Brown Icons                                                                                                    | Ass                                                                                                    |                                                                                         |                                                                       | ronoro potan                                                                                                    | s Groups                                                                                          | Odometer                                                                                                    |                                                                                               |                                                                                                    |                                 |
| Vehicle Name<br>Driver<br>Device<br>Vehicle Icon                                                                                                    | PCB 1082           ver         PCB-TC-1           ce         MIN:4160001082 E           on         Brown Icons                                                                                                    | Ass                                                                                                    |                                                                                         |                                                                       |                                                                                                    | •                                                                                                 |                                                                                                    |                                                                                               |                                                                                                    |                                 |
| Driver<br>Device<br>Vehicle Icon                                                                                                    | PCB-TC-1<br>ice MIN:4160001082 E:<br>on Brown Icons                                                                                                    | Ass                                                                                                    |                                                                                         |                                                                       | vi                                                                                                    |                                                                                                   |                                                                                                    | 7                                                                                             |                                                                                                    |                                 |
| Device<br>Vehicle Icon                                                                                                    | ice MIN:4160001082 E                                                                                                    | A99                                                                                                    | n lan                                                                                   |                                                                       | Users a plat                                                                                                    |                                                                                                   |                                                                                                    | _                                                                                             |                                                                                                    |                                 |
| Device<br>Vehicle Icon                                                                                                    | on Brown Icons                                                                                                    |                                                                                                    | sign Kemd                                                                               | ove                                                                   | License Plat                                                                                                    |                                                                                                   |                                                                                                    |                                                                                               |                                                                                                    |                                 |
| Vehicle Icon                                                                                                    | on Brown Icons                                                                                                    | ESN:4160001082                                                                                                    | Replace                                                                                 | Remove                                                                | License Stat                                                                                                    | te                                                                                                |                                                                                                    |                                                                                               |                                                                                                    |                                 |
|                                                                                                    |                                                                                                    | •                                                                                                    | •                                                                                       |                                                                       | Mak                                                                                                    | e                                                                                                 |                                                                                                    |                                                                                               |                                                                                                    |                                 |
| Vehicle Status                                                                                                    | us Active                                                                                                    | <b>•</b>                                                                                                    |                                                                                         |                                                                       | Mod                                                                                                    | el                                                                                                |                                                                                                    | 7                                                                                             |                                                                                                    |                                 |
| Vehicle Category                                                                                                    | ory Bucket Trucks                                                                                                    | •                                                                                                    |                                                                                         |                                                                       | Ye                                                                                                    | ar                                                                                                |                                                                                                    |                                                                                               |                                                                                                    |                                 |
|                                                                                                    |                                                                                                    |                                                                                                    |                                                                                         |                                                                       |                                                                                                    |                                                                                                   |                                                                                                    |                                                                                               |                                                                                                    |                                 |
| Last modified: Anu M                                                                                                    | nu Meduri Thu Dec 2 12:                                                                                                    | 121107 MT-0500                                                                                                    | 0 2010                                                                                  |                                                                       |                                                                                                    |                                                                                                   |                                                                                                    |                                                                                               |                                                                                                    |                                 |
|                                                                                                    |                                                                                                    |                                                                                                    |                                                                                         |                                                                       |                                                                                                    |                                                                                                   |                                                                                                    | Sa                                                                                            | ve                                                                                                    |                                 |
|                                                                                                    |                                                                                                    |                                                                                                    |                                                                                         |                                                                       |                                                                                                    |                                                                                                   |                                                                                                    |                                                                                               |                                                                                                    |                                 |
|                                                                                                    |                                                                                                    |                                                                                                    |                                                                                         |                                                                       |                                                                                                    |                                                                                                   |                                                                                                    |                                                                                               |                                                                                                    |                                 |
|                                                                                                    |                                                                                                    | 5.0                                                                                                    | last or                                                                                 | ontor                                                                 | uning fr                                                                                                    | oo forr                                                                                           | ~                                                                                                    |                                                                                               |                                                                                                    |                                 |
|                                                                                                    |                                                                                                    | Se                                                                                                    | elect or                                                                                | enter,                                                                | using fr                                                                                                    | ee forr                                                                                           | n                                                                                                    |                                                                                               |                                                                                                    |                                 |
|                                                                                                    |                                                                                                    | Se                                                                                                    | elect or                                                                                | enter,<br>Vehici                                                      | using fre<br>e Categ                                                                                                | ee forr<br>orv fo                                                                                 | n<br>r                                                                                                    |                                                                                               |                                                                                                    |                                 |
|                                                                                                    |                                                                                                    | Se                                                                                                    | elect or<br>try, the                                                                    | enter,<br>Vehicl                                                      | using fro<br>e Categ                                                                                                | ee forr<br>ory fo                                                                                 | n<br>r                                                                                                    |                                                                                               |                                                                                                    |                                 |

#### Questions

Contact Wireless Matrix Customer Support at 866.456.7522 or <u>customercare@wrx-us.com</u>.